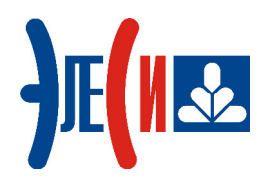

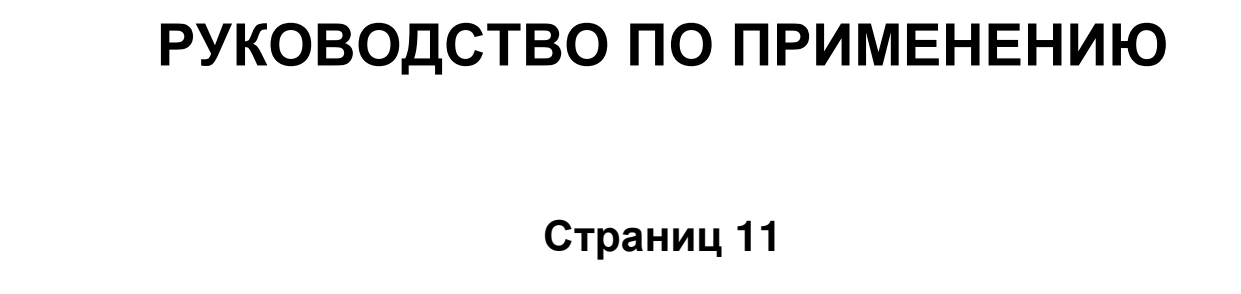

Подп. и дата

Инв. Nº дубл.

Взам. инв. №

Подп. и дата

Инв. № подл.

Литера

# СОДЕРЖАНИЕ

| СПИСОК ТЕРМИНОВ И СОКРАЩЕНИЙ        | .4 |
|-------------------------------------|----|
| ИНФОРМАЦИЯ О ДОКУМЕНТЕ              | 5  |
| 1 НАЗНАЧЕНИЕ ПРОГРАММЫ              | 6  |
| 2 ПОРЯДОК УСТАНОВКИ ПРОГРАММЫ       | 6  |
| 3 ПОРЯДОК РАБОТЫ С ПРОГРАММОЙ       | 6  |
| 3.1 Общие подготовительные действия | .6 |
| 3.3 Функции при работе с программой | 8  |

# СПИСОК ТЕРМИНОВ И СОКРАЩЕНИЙ

| Модуль УВВ                                                                                                 | _ | Модуль удаленного ввода-вывода;        |
|----------------------------------------------------------------------------------------------------|---|----------------------------------------|
| ПК                                                                                                    | _ | Персональный компьютер;                |
| ПЛК                                                                                                    | _ | Контроллер программируемый логический; |
| Сервисная программа по установке<br>сетевых параметров в модули<br>удаленного ввода-вывода серии<br>Элсима | _ | Сервисная программа setip.exe.         |

# ИНФОРМАЦИЯ О ДОКУМЕНТЕ

Данный документ является руководством по применению сервисной программы по установке сетевых параметров в модули удаленного ввода-вывода серии Элсима (далее – сервисная программа *setip.exe*). Документ описывает порядок установки и работы с программой.

Авторские права на данный документ принадлежат компании АО "ЭлеСи". Копирование и распространение данного документа без письменного разрешения владельца авторских прав запрещено.

Контактная информация:

- почтовый адрес: АО "ЭлеСи", 634021, г. Томск, ул. Алтайская, 161а;
- телефон (3822) 601-000, факс (3822) 601-001;
- телефон сервисного центра АО "ЭлеСи": (3822) 499-494;
- адрес электронной почты сервисного центра АО "ЭлеСи": <u>service@elesy.ru;</u>
- адрес электронной почты технической поддержки: <u>support@elesy.ru;</u>
- официальный сайт компании: <u>www.elesy.ru</u>.

# 1 НАЗНАЧЕНИЕ ПРОГРАММЫ

1.1 Сервисная программа *setip.exe* предназначена для установки сетевых параметров в модулях удаленного ввода-вывода контроллера Элсима, таких как IP-адрес, маска подсети и шлюз для удаленной работы.

# 2 ПОРЯДОК УСТАНОВКИ ПРОГРАММЫ

2.1 Для работы с сервисной программой *setip.exe*, необходимо скопировать ее в любую рабочую папку (директорию).

# 3 ПОРЯДОК РАБОТЫ С ПРОГРАММОЙ

## 3.1 Общие подготовительные действия

3.1.1 Для начала работы с сервисной программой *setip.exe*, необходимо установить сетевые настройки ПК (см. рисунок 1) в зависимости от операционной системы Windows XP, 7, 8:

- установить IP-адрес "10.9.0.2";
- установить маску подсети "255.255.255.252";
- установить основной шлюз "10.9.0.1".

| Общие                                                                                          |                                                                                   |
|------------------------------------------------------------------------------------------------|-----------------------------------------------------------------------------------|
| Параметры IP могут назначать<br>поддерживает эту возможности<br>IP можно получить у сетевого а | ся автоматически, если сеть<br>ь. В противном случае параметры<br>администратора. |
| Получить IP-адрес автома                                                                       | тически                                                                           |
| 🔘 Использовать следующий                                                                       | IP-адрес:                                                                         |
| IP-адрес:                                                                                      | 10 . 9 . 0 . 2                                                                    |
| Маска подсети:                                                                                 | 255 . 255 . 255 . 252                                                             |
| Основной шлюз:                                                                                 | 10 . 9 . 0 . 1                                                                    |
| Получить адрес DNS-серве                                                                       | ера автоматически                                                                 |
| • Использовать следующие                                                                       | адреса DNS-серверов:                                                              |
| Предпочитаемый DNS-сервер                                                                      |                                                                                   |
| Альтернативный DNS-сервер                                                                      |                                                                                   |
| Предпочитаемый DNS-сервер<br>Альтернативный DNS-сервер                                         | ):                                                                                |

Рисунок 1 – Сервисная программа setip.exe. Закладка "Общие"

3.1.2 Подключить модуль УВВ к ПК в режиме "точка-точка" посредством Ethernet кабеля.

3.1.3 Установить на модуле УВВ переключатель DIP1 в положение "Включено", т.е. вверх, остальные переключатели (DIP2, DIP3, DIP4) – в положение "Выключено", т.е. вниз.

3.1.4 Подать напряжение питания на модуль УВВ в соответствии со схемой подключения, приведенной в руководстве по эксплуатации на модуль УВВ.

### 3.2 Общий принцип работы программы

3.2.1 Для соединения программы с модулем УВВ необходимо нажать кнопку Соединить (рисунок 2). При успешном соединении с модулем ЦП, кнопка Соединить меняет свой статус на противоположный – Разъединить. При этом, индикатор связи, расположенный слева от кнопки управления, начинает светиться зеленым цветом Разъединить, информируя пользователя о подключении к модулю ЦП. При разъединении установленного ранее соединения с модулем путем нажатия кнопки Разъединить, индикатор связи гаснет (окрасится в серый цвет), а кнопка управления снова изменит свой статус и будет отображаться как Соединить.

| 🗱 Программа установки сетевой конфигурации                                                                                                    |                |                |                |  |  |  |  |
|----------------------------------------------------------------------------------------------------|----------------|----------------|----------------|--|--|--|--|
| Действия Помощь                                                                                                    |                |                |                |  |  |  |  |
| (Разъединить)                                                                                                    | Записать       |                |                |  |  |  |  |
| IP-адрес                                                                                                    | Маска подсети  | Удаленный шлюз | МАС-адрес      |  |  |  |  |
| 10.9.0.1                                                                                                    | 255.255.0.0    | 10.9.0.1       | 0:28:228:0:0:4 |  |  |  |  |
| Журнал 31.10.2016 15:38:07: Модуль находится в сервисном режиме   31.10.2016 15:38:07: Информация о модуле: Имя модуля: elsyma_da01   Имя программы: boot Версия программы: 0.0.0.1   Дата программы: 21.09.2016 10.3.0.1 |                |                |                |  |  |  |  |
| 01.01.1970 07:00:23                                                                                                    | Соединение с 1 | 0.9.0.1        |                |  |  |  |  |

Рисунок 2 – Сервисная программа setip.exe. Вид стартовой страницы

3.2.2 Состояние меню действий зависит от состояния связи. При установлении соединения с модулем, кнопки «Прочитать информацию о модуле», «Прочитать сетевую конфигурацию» и «Записать сетевую конфигурацию» становятся активными, при разъединении связи – становятся неактивными.

3.2.3 При установлении соединения с модулем, автоматически считывается сетевая информация с модуля и размещается в соответствующих окошках «IP-адрес», «Маска подсети», «Удаленный шлюз» и «МАС-адрес». Если сетевая информация в модуле отсутствует, в журнал будет выдано сообщение «В модуле отсутствуют сетевые параметры». Редактирование пользователем МАС-адреса в программе невозможно. Для смены МАС-адреса необходимо обратиться в сервисный центр АО "ЭлеСи" (см. контактную информацию в разделе "Информация о документе" настоящего руководства по применению).

3.2.4 Нижняя панель программы предназначена для отображения текущего времени на модуле и информации о соединении с модулем (IP-адрес).

# 3.3 Функции при работе с программой

3.3.1 При наличии связи с модулем, для получения информации о модуле необходимо выбрать команду «Прочитать информацию о модуле» в меню *Помощь.*, в журнале появится информация следующего вида:

31.10.2016 15:38:07: Информация о модуле: Имя модуля: elsyma\_da01 Имя программы: boot Версия программы: 0.0.0.1 Дата программы: 21.09.2016

3.3.2 Для считывания сетевой конфигурации с модуля необходимо выбрать команду «Прочитать сетевую конфигурацию» в меню *Действия*.

3.3.3 Для записи сетевой конфигурации необходимо задать команду «Записать сетевую

конфигурацию» меню **Действия** либо нажать кнопку Записать на панели инструментов программы *setip.exe* (см. рисунок 2). Перед записью сетевой конфигурации необходимо прописать IP-адрес, маску подсети и удаленный шлюз в соответствующих полях по определенным правилам:

- «Маска подсети» должна соответствовать формуле "255.255.X.X", где X может быть задан в диапазоне от 0 до 255 в зависимости от топологии используемой сети;
- «Удаленный шлюз» должен соответствовать формуле "*X.X.X.X*", где *X* может быть задан в диапазоне от *0* до 255 в зависимости от топологии используемой сети;
- «IP-адрес» должен соответствовать формуле "Х.Х. Nnлк. Nкp\*16+Nno3", где Х может быть задан в диапазоне от 0 до 255 в зависимости от топологии используемой сети, Nnлк номер контроллера в сети, Nкp номер крейта в сети контроллера, Nno3 номер позиции модуля в крейте.

При вводе IP-адреса, маски подсети и удаленного шлюза контролируются октеты в диапазоне от 0 до 255. Количество октетов должно быть 4. Между октетами должна быть установлена одна точка.

3.3.4 Для задания сетевых параметров с помощью Мастера задания параметров (см. рисунок 3) необходимо задать команду «Сгенерировать сетевые параметры» меню *Действия*.

| 🗱 Мастер задания пара           | метров             |                       |                        |
|---------------------------------|--------------------|-----------------------|------------------------|
| Подсеть (например 10.9)<br>10.9 | Номер ПЛК 031<br>0 | Номер крейта 015<br>0 | Номер позиции 015<br>0 |
|                                 | OK ]               | Отмена                |                        |

Рисунок 3 – Сервисная программа setip.exe. Окно "Мастер задания параметров"

Поле «Подсеть» должно содержать первые два октета IP-адреса, разделенные точкой.

Поле «Номер ПЛК» должно содержать номер от 0 до 31. Этот номер определяет подсеть контроллеров в одной сети (требуется для определения IP-адреса).

Поле «Номер крейта» должно содержать номер от 0 до 15. Этот номер определяет позицию физического или виртуального крейта в сети (требуется для определения IP-адреса).

Поле «Номер позиции» должно содержать номер от *0* до *15*. Этот номер определяет позицию модуля в физическом или виртуальном крейте (требуется для определения IP-адреса).

3.3.5 Чтобы получить сведения о программе, необходимо выбрать команду «О программе» в меню *Помощь*. При задании данной команды, в программе откроется окно (см. рисунок 4), в котором будет приведена следующая информация о программе:

- реквизиты предприятия-разработчика программы;
- имя программы;
- версия программы;
- дата сборки программы;
- краткое описание программы;
- автор программы.

| АО<br>Кон<br>Адр                | "Элеси", 634021, г. Томск, ул. Алтайская, 161а<br>пакты: support@elesy.ru<br>јес тех.поддержки: тел. (3822) 601-000, факс (3822)<br>-001                      |
|---------------------------------|----------------------------------------------------------------------------------------------------|
| Им:<br>Вер<br>Дат<br>Опи<br>сет | я программы: setip<br>юия программы: 0.0.0.2<br>га сборки программы: Aug 10 2016<br>юсание: Программа предназначена для установки<br>евых параметров в модули |
| Авт                             | ор программы: Пискунов Сергей Николаевич                                                                                                    |

Рисунок 4 – Сервисная программа setip.exe. Окно "О программе"

3.3.6 Для очистки журнала необходимо задать команду «Очистить журнал» меню *Действия*.

3.3.7 Для выхода из программы необходимо задать команду «Выход» меню Действия.

Руководство по применению

| Номера листов (страниц) |                 |                 | D     |                          | Входящий                                   |                |                                                 |       |      |
|-------------------------|-----------------|-----------------|-------|--------------------------|--------------------------------------------|----------------|-------------------------------------------------|-------|------|
| Изм                     | ИЗМЕНЕН-<br>НЫХ | заменен-<br>ных | новых | аннули-<br>рован-<br>ных | Всего<br>листов<br>(страниц)<br>в докумен. | №<br>документа | № сопрово-<br>дительного<br>документа<br>и дата | Подп. | Дата |
|                         |                 |                 |       |                          |                                            |                |                                                 |       |      |
|                         |                 |                 |       |                          |                                            |                |                                                 |       |      |
|                         |                 |                 |       |                          |                                            |                |                                                 |       |      |
|                         |                 |                 |       |                          |                                            |                |                                                 |       |      |
|                         |                 |                 |       |                          |                                            |                |                                                 |       |      |
|                         |                 |                 |       |                          |                                            |                |                                                 |       |      |
|                         |                 |                 |       |                          |                                            |                |                                                 |       |      |
|                         |                 |                 |       |                          |                                            |                |                                                 |       |      |
|                         |                 |                 |       |                          |                                            |                |                                                 |       |      |
|                         |                 |                 |       |                          |                                            |                |                                                 |       |      |
|                         |                 |                 |       |                          |                                            |                |                                                 |       |      |
|                         |                 |                 |       |                          |                                            |                |                                                 |       |      |
|                         |                 |                 |       |                          |                                            |                |                                                 |       |      |
|                         |                 |                 |       |                          |                                            |                |                                                 |       |      |
|                         |                 |                 |       |                          |                                            |                |                                                 |       |      |
|                         |                 |                 |       |                          |                                            |                |                                                 |       |      |
|                         |                 |                 |       |                          |                                            |                |                                                 |       |      |
|                         |                 |                 |       |                          |                                            |                |                                                 |       |      |
|                         |                 |                 |       |                          |                                            |                |                                                 |       |      |
|                         |                 |                 |       |                          |                                            |                |                                                 |       |      |
|                         |                 |                 |       |                          |                                            |                |                                                 |       |      |
|                         |                 |                 |       |                          |                                            |                |                                                 |       |      |
|                         |                 |                 |       |                          |                                            |                |                                                 |       |      |
|                         |                 |                 |       |                          |                                            |                |                                                 |       |      |
|                         |                 |                 |       |                          |                                            |                |                                                 |       |      |

Лист регистрации изменений